## COMO BAJAR UNA IMAGEN DE INTERNET PARA LUEGO UTILIZARLA EN MI TRABAJO.

Lo primero que tienes que hacer es entrar en el programa Internet Explorer.

Y en concreto tendrás que entrar en la dirección del buscador google que es http://www.google.es, que tienes que teclear en la barra de direcciones.

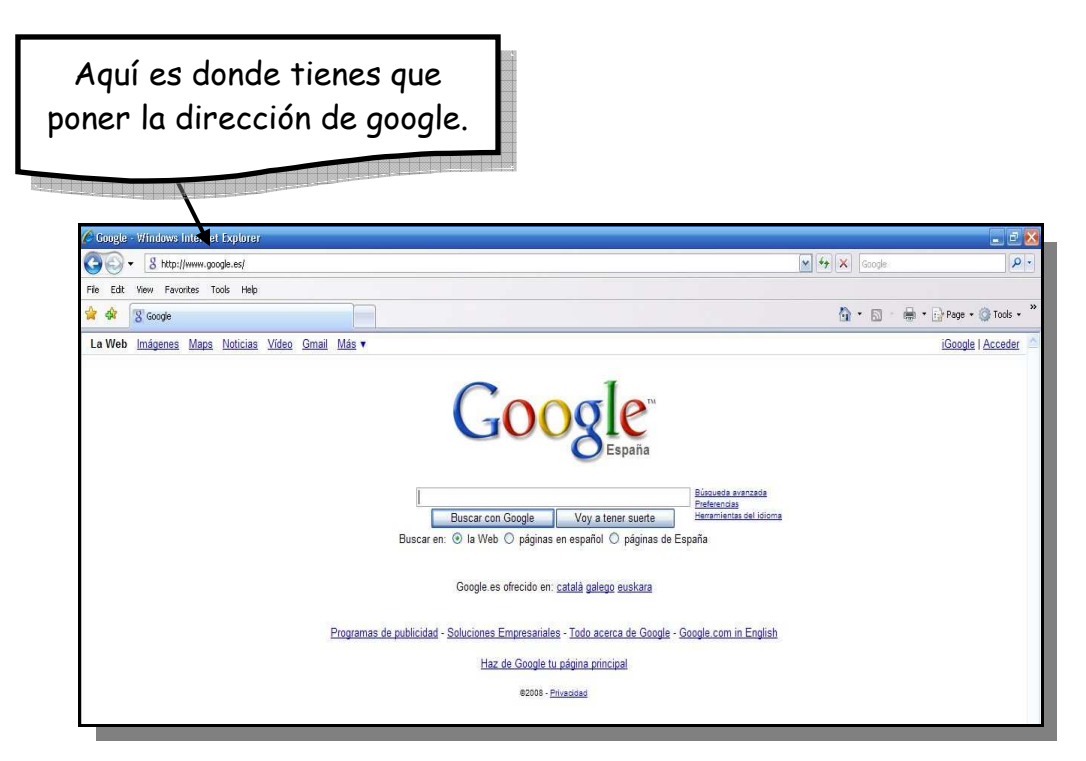

Luego viene el siguiente paso que es escribir las palabras claves para poder localizar la imagen que me interesa introducir en mi trabajo. En concreto, estamos buscando una imagen sobre la <u>pirámide de los alimentos</u>.

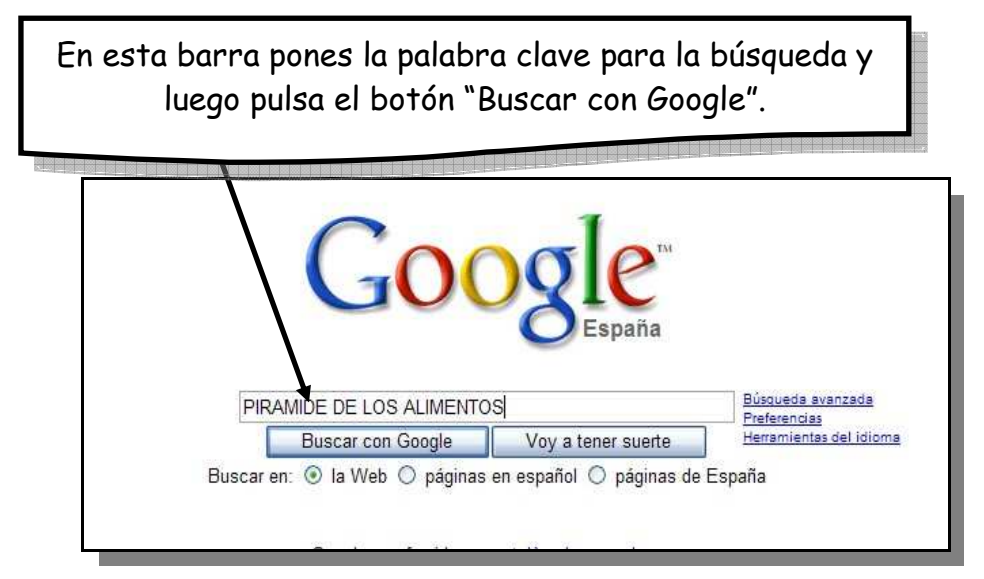

A continuación, os van a salir multitud de enlaces a páginas webs, donde se muestra información sobre la Pirámide de los Alimentos. Pero, a nosotros sólo nos interesa las imágenes, por lo tanto, tenemos que llevar a cabo el siguiente paso, que es pinchar donde pone "Imágenes".

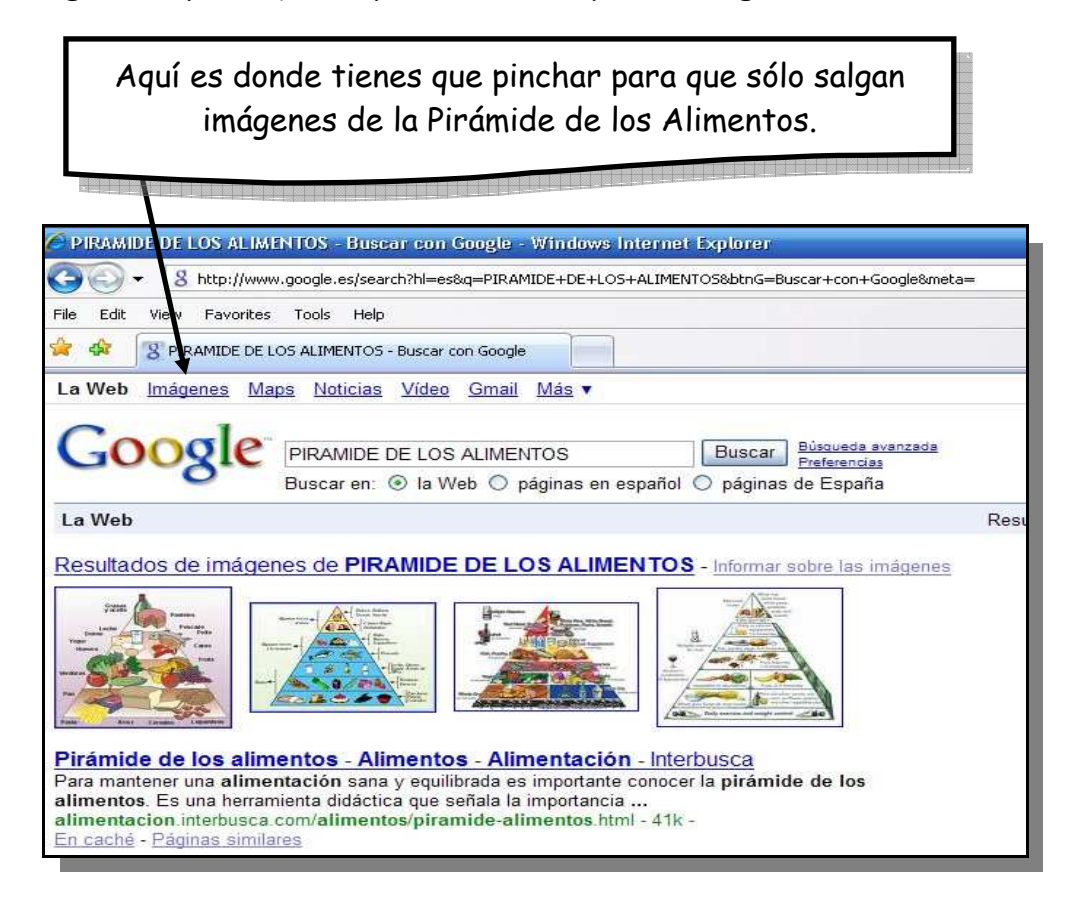

Veréis ahora que os salen solo imágenes, y la que os interese, pincháis sobre ella.

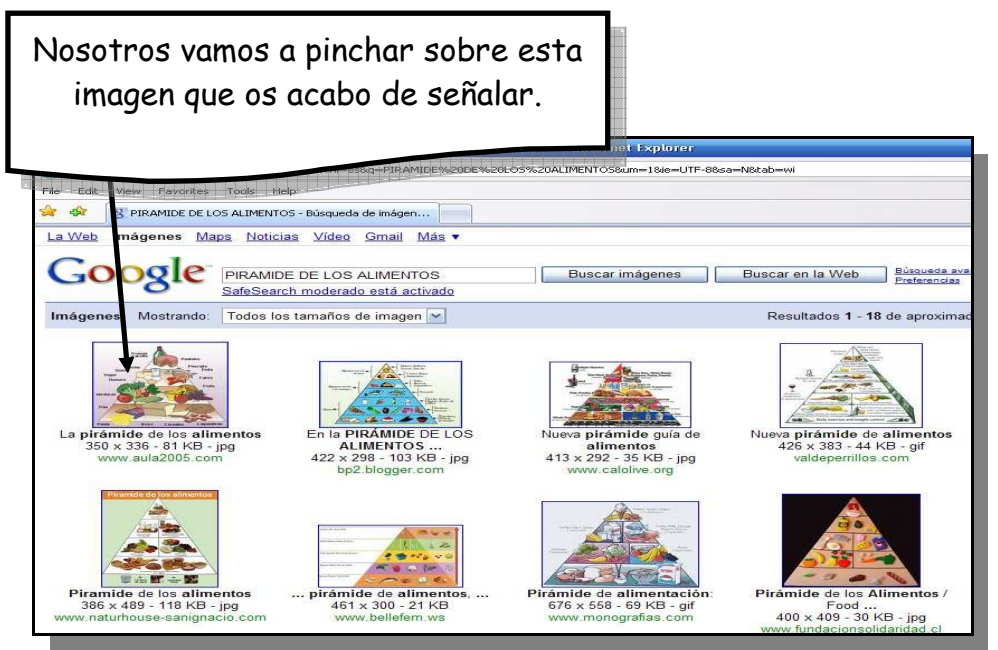

Ahora nos sale la siguiente pantalla, donde podéis observar que abajo hay información sobre la página web y arriba la imagen que nosotros buscamos. Nosotros tenemos que pinchar de nuevo sobre la imagen de arriba.

| obre esta image                        | n pinchamos con el cursor del ratón.                                                                                                    |
|----------------------------------------|----------------------------------------------------------------------------------------------------|
|                                        |                                                                                                    |
| 🌈 Resultados de la Lúsqueda de imág    | enes de Google de http://www.aula2005.com/html/cn3eso/06alimen - Windows Internet Explorer                                                                                                    |
| S http://hages.google.es/im            | igres?imgurl=http://www.aula2005.com/html/cn3eso/06aliments/piramide2es.jpg&imgrefurl=http://www.aula2005.com/html/cn3eso/                                                                                                    |
| File Edit View Favorite Tools Help     |                                                                                                    |
| 😤 🛷 🔞 Resultados de l'Búsqueda de i    | mágenes de Google de                                                                                                    |
| Google                                 | Ver imagen en tamaño completo.<br>www.aula2005.com//06aliments/piramide2es.jpg<br>350 v 336 - 81 KB<br>La imagen puede estar a escala y/o sujeta a derechos de autor.                                                                                                    |
| Abajo encontrará la imagen en su conte | xto original en la página: <u>www.aula2005.com//06aliments/06alimentses.htm</u>                                                                                                    |
|                                        | 3º ESO, Tema 6, LOS ALIMENTOS Y LA SALUD                                                                                                    |
|                                        | Actividades a realizar. Lee las explicaciones sobre la alimentación y los tipos de alimento<br>de respuesta múltiple 6.1. Después lee las explicaciones sobre la manipulación, conservar<br>comercialización de los alimentos y realiza el Test de respuesta múltiple 6.2 y el Crucigram |
|                                        | 1. Concepto de alimento. Alimento es todo aquel producto que comemos o bebem                                                                                                    |

Por último, tenemos la siguiente pantalla, en la que solo aparece la imagen.

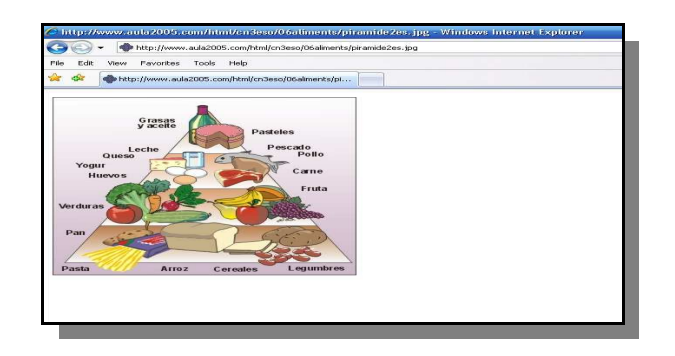

Nos vamos a colocar con el cursor del ratón encima de ella, a continuación pinchamos el botón derecho de nuestro ratón y nos va a aparecer un menú contextual, donde vamos a elegir la opción de guardar imagen, pinchando sobre ella. Este menú que estáis viendo abajo os va a dar la opción de guardarla en el sitio donde queráis. Por defecto, os la va a guardar en la carpeta de MIS IMÁGENES, pero dentro de ella os recomiendo que tengáis una vuestra con vuestro nombre para saber que hay tengo guardadas todas las imágenes de mis trabajos, para así saber localizarlas cuando tenga que insertarlas en mi trabajo de WORD.

| ave Picture             |          |              |                              |                   | ? 🛃      |
|-------------------------|----------|--------------|------------------------------|-------------------|----------|
| Guardar en:             | 📇 Mis im | ágenes       |                              | 🗈 🖆 💷-            |          |
| Documentos<br>recientes |          |              |                              | B Esperson        | -        |
| Mis documentos          | Sample   | Pictures (2) | Sample Pictures              |                   |          |
| MiPC                    | TRABA    | AJO DE EF    | PIRAMIDE DE LOS<br>ALIMENTOS | PARACAIDAS-FICHAS | ~        |
| Mis sitios de red       | Nombre:  | piramide2es  | 1                            |                   | Guardar  |
|                         | Tipo:    | JPEG (*.ipg  | 1                            | -                 | Cancelar |